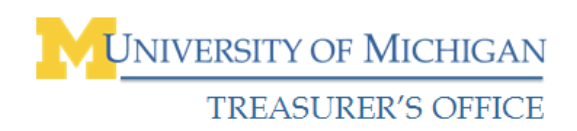

# Adding Attachments to a Human Subject Incentives Program (HSIP) Request

## Submit Documentation Forms (Receipts and Completed Templates)

Currently, there are two options to submit required documentation to the Treasurer's Office: **campus mail** and **file attach** from within the HSIP request. Because subject detail data is confidential, file attach is the preferred method of submission as it offers more security than mail.

Receipts may also be sent via fax to the HSIP secure fax line: (734) 764-5375

#### **HSIP Home Page**

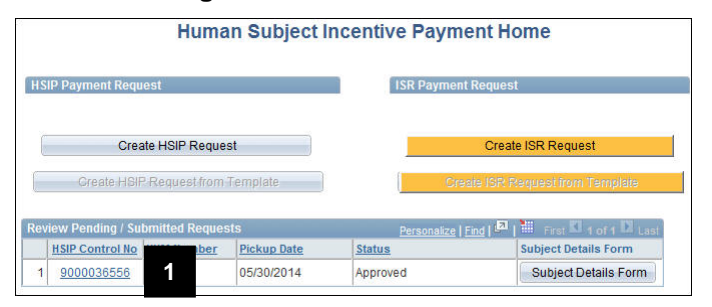

### **HSIP Request Form**

| rincipal Inves                              | tigator                                                                 |   | Approver                                                           |                                                                                                    |                    |
|---------------------------------------------|-------------------------------------------------------------------------|---|--------------------------------------------------------------------|----------------------------------------------------------------------------------------------------|--------------------|
| Uniqname<br>UM ID<br>Name<br>Email<br>Phone | pstrain<br>12345678<br>PSTRAIN,KEN<br>pstrain@umich.edu<br>734/555-1212 | ? | Uniqname<br>UM ID<br>Name<br>Email ID p<br>Phone<br>Address Line 1 | ostrain1<br>12345678<br>PSTRAIN,JEFF<br>Istrain@umich.edu<br>734/555-1212<br>TS ADMINISTRATIVE INI | ?<br>?<br>FO SRVCS |
| xpand All                                   | Collapse All                                                            |   | Clic                                                               | chere to enter Alternate                                                                           | Approver(s)        |

### **HSIP** Attachments Page

| HSIPC | ontrol No 900003655 | 0             |                 |                          |       |
|-------|---------------------|---------------|-----------------|--------------------------|-------|
|       |                     |               | Personalize     | Find   🔤   👬 First 🖾 1 o | FN IN |
|       | Add Attachment      | Attached File | View Attachment | Delete Attachment        |       |
| 1     | Add Attachment      | 3             | View Attachment | Delete Attachment        | +     |

### **File Attachment Page**

| File Attachment |          |
|-----------------|----------|
|                 | Browse 4 |
| Upload Cancel   |          |
| 2               |          |

1. Select the applicable **HSIP Control No**.

**Note:** You cannot attach files if the HSIP request has the following status:

- Completed
- Cancelled
- Paid (distribution to subject)
- Released for Payment (distribution to subject)
- 2. Click View Add Attachment.

3. Click **Add Attachment** to locate the saved file on your computer.

- 4. Click Browse.
- 5. Select the file (not shown)
- 6. Click **Open** (not shown).
- 7. Click Upload.

# **HSIP** Attachments Page

| HSIP | Control No 900003655 | 6             |                 |                        |
|------|----------------------|---------------|-----------------|------------------------|
|      |                      |               | Personalize     | Find   🖾   🛗 First 🕅 1 |
|      | Add Attachment       | Attached File | View Attachment | Delete Attachment      |
| 1    | Add Attachment       |               | View Attachment | Delete Attachment      |

- 8. Click plus sign to add additional files.
- 9. Click minus sign to delete files.
- 10. Click **OK** to return to the request form.